English follows Japanese.

# キャリタス就活

### 前提

キャリタス就活 zoom 連携は、キャリタス就活マネージャーのアカウントおよび Zoom のアカウントをお持ちの場合にご利用いただけます。

### 連携の設定方法

1.キャリタス就活マネージャーにログイン後、「環境設定」をクリックします。

2.「zoom連携」をクリックし、連携する Zoom アカウントで認証すると連携完了です。

#### zoomURL の作成方法

イベント日程を作成する際に、配信方法で「Zoom 開催」を選択し、日程を作成すると Zoom URL が発

行されます。

### 連携の解除方法

1. Zoom にログインし、Zoom App Marketplace ヘアクセスします。

2. 「Manage」→「Installed Apps」→「career-tasu shukatu」をクリックします。もしくは、「career-tasu

shukatu」で検索します。

3.「Uninstall」をクリックすると、連携が解除されます。

## Career-tasu shukatu

#### Premise

Career-tasu shukatu Zoom integration can be used if you have an account for the Career-

tasu shukatu manager and a Zoom account.

### How to set up Zoom integration

- 1. After logging in to the Career-tasu shukatu manager, click "環境設定".
- 2. Click "zoom 連携" for Zoom linkage and authenticate with the Zoom account to

be linked to complete the link.

### How to create a Zoom URL

1. When creating the event schedule, select the linked service "Zoomk 開催" and create

the schedule and a Zoom URL will beissued.

## How to cancel Zoom integration

- 1. Login to your Zoom Account and navigate to the Zoom App Marketplace.
- 2. Click "Manage" > "Installed Apps" or search for "career-tasu shukatu".
- 3. Click "career-tasu shukatu".
- 4. Click "Uninstall" to cancel zoom integration.